### F E L H Í V Á S a Magyar Igazságügyi Szakértői Kamara tagjai részére a Magyar Igazságügyi Szakértői Kamara 2021. évi második megismételt elektronikus tisztújításán az elnökhelyettes választására

Tisztelt Igazságügyi Szakértők!

# Az elnökhelyettes választásra 2021. december 1. napján kerül sor.

## A szavazatok leadására 06.00. órától – 19.00. óráig van lehetőség.

Az eVálasztás rendszer közvetlenül az alábbi hivatkozáson keresztül érhető el: <u>https://miszk.hu/index.php/valasztas-2021</u>

| Név                  | Szakértői igazolvány száma |
|----------------------|----------------------------|
| Filep László István  | 290459                     |
| Bejczi József        | 290442                     |
| dr. Kovács Gábor     | 290647                     |
| Luczay-Pénzes Attila | 270984                     |
| dr. Horváth Gyula    | 281673                     |
| dr. Steiner István   | 290453                     |
| Pintér Zoltán        | 290980                     |
| Kriston Ádám         | 290896                     |
| Szabó Béla           | 272026                     |
| dr. Varga László     | 281689                     |

## Elnökhelyettes-jelöltek a megszerzett ajánlások sorrendjében:

Kérjük Önöket, hogy a 2021. december 1. napján megtartandó második megismételt kamarai választásokat megelőzően kíséreljenek meg belépni az eVálasztás rendszerbe. Amennyiben ez akadályba ütközne, kérjük kezdeményezzenek adategyeztetést (elegendő egyetlen alkalommal megnyomni az adategyeztetés gombot, a Választási Bizottság a soron következő ülésén elbírálja a kérelmet).

Felhívjuk a figyelmet arra, hogy az ügyfélkapus belépést nem támogató rendszerrel (így különösen Windows XP vagy ezt megelőző verziójú Windows használatával, illetve régi, nem frissített böngészővel) az eVálasztás rendszerbe nem lehet belépni.

#### SZAVAZAT LEADÁSA LÉPÉSRŐL LÉPÉSRE

1. Az eVálasztás rendszer a Kamara honlapján a "Választás" menüpontból, vagy közvetlenül az alábbi linken keresztül érhető el:

https://evalasztas.miszk.hu/Home/Index/cdd8d0fa-0a82-4ed1-b9fe-fbc5aaea0d48

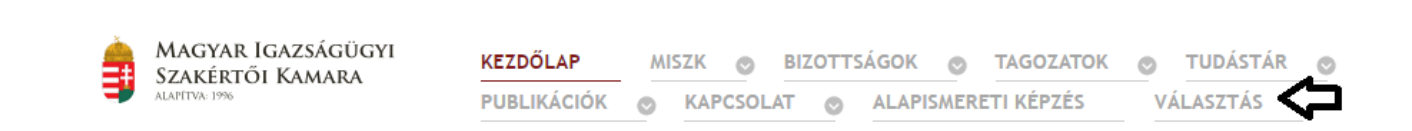

#### 2. Lépjen be az ügyfélkapus azonosítással:

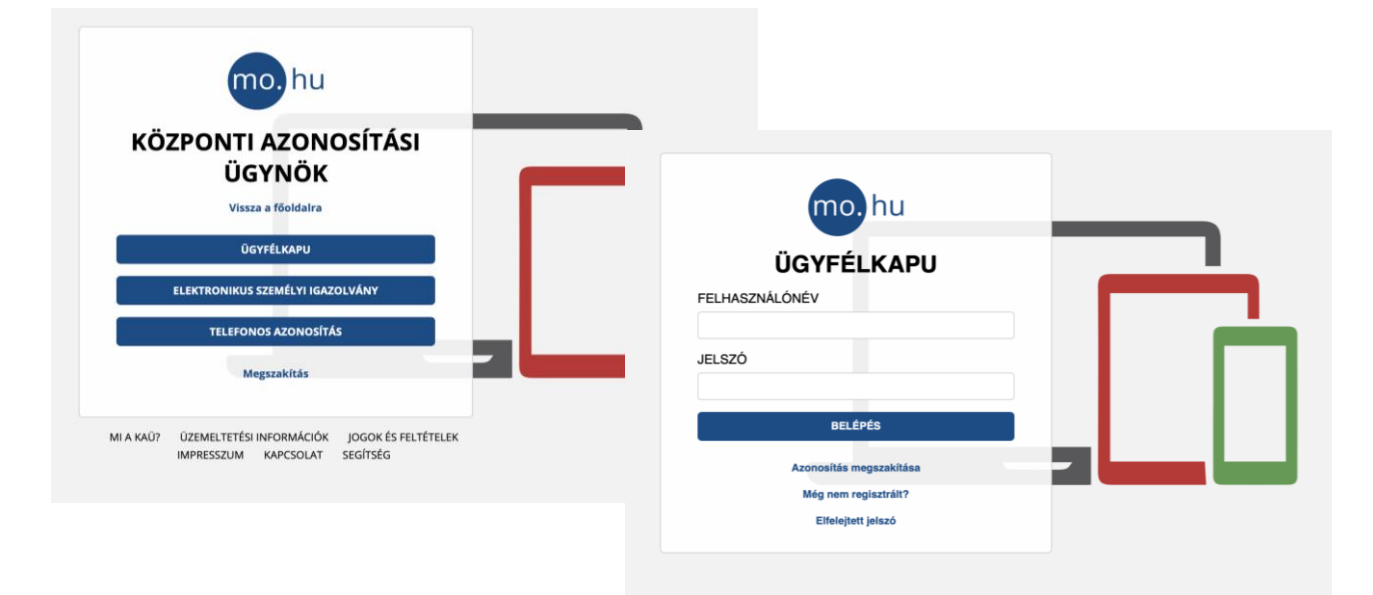

3. Ha az alábbi képernyő fogadja, kérem, hogy ellenőrizze, hogy szerepel-e a választói névjegyzékben. Ha Ön a Kamara választásra jogosult tagja, válassza a SZEMÉLYES ADATOK EGYEZTETÉSE menüpontot.

| Ez a képernyő akkor jelenik meg, ha Ön n<br>igazolványban szereplő és az igazságügyi sz<br>névjegyzék a Kamara weboldalán, a<br>2021/valasztasinevjegyzek.pdf)                                           | m szerepel a választói névjegyzékben, vagy szerepel, azonban a személyi<br>akértői névjegyzékben szereplő adatai között eltérés áll fenn. A választói<br>Választás menüpontból elérhető. (https://miszk.hu/files/valasztas-       |
|----------------------------------------------------------------------------------------------------|----------------------------------------------------------------------------------------------------|
|                                                                                                    |                                                                                                    |
| <ul> <li>Amennyiben Ön az igazságügyi szakértő<br/>meg a "Személyes adatok egyeztetése" ny</li> <li>A felszólalásra irányadó jogvesztő határido<br/>belépni az eVálasztás rendszerbe, kérem v</li> </ul> | <b>i névjegyzékben és a választói névjegyzékben is szerepel,</b> kérem nyomja<br>omógombot,<br>lejárt, érvényes <u>felszólalás már nem terjeszthető elő.</u> Amennyiben nem tud<br>i <u>lassza az adategyeztetés nyomógombot.</u> |

4. Kérem, hogy – ha eddig még nem tette – erősítse meg, hogy megismerte az adatvédelmi és a választási tájékoztatót, valamint a felhasználói kézikönyvet (ezeket akár most, akár később a választások során bármikor letöltheti)

| <b>J</b> | MAGYAR IGAZSÁGÜGYI<br>Szakértői Kamara<br>alapítva: 19% | eVálasztás rendszer MISZK - 2021. évi második megismételt választ                                                          | ás  |
|----------|---------------------------------------------------------|----------------------------------------------------------------------------------------------------|-----|
|          |                                                         | Tájékoztatók megismerése és elfogadása                                                                                     |     |
| A tá     | jékoztatókra kattintva a do                             | okumentumok teljes terjedelemben megtekinthetők.                                                                           |     |
|          | Adatvédelmi tájékoztat                                  | tó                                                                                                    |     |
|          | Felhasználói kézikönyv                                  | ,                                                                                                    |     |
|          | Választási tájékoztató                                  |                                                                                                    |     |
|          |                                                         | A VÁLASZTÁSI TÁJÉKOZTATÓT MEGISMERTEM ÉS TUDOMÁSUL VETTEM<br>Z AZ ADATVÉDELMI TÁJÉKOZTATÓT MEGISMERTEM ÉS TUDOMÁSUL VETTEM | ÁBB |

5. A szavazási folyamat bemutatása. A szavazatok leadására 2021. december 1. napján 06.00. órától – 19.00. óráig van lehetőség kizárólag az eVálasztás rendszerben.

5.1. A Választás menüpontban a kérdésre kattintva megnyílik az elektronikus választási űrlap, ahol kiválaszthatja az Ön által jelölni kívánt igazságügyi szakértőt.

| Szavazat leadasa a lv                                                           | lagyar Igazságügyi Szakértői Kamara <b>el</b>                    | Inökhelyettesére                                          |
|---------------------------------------------------------------------------------|------------------------------------------------------------------|-----------------------------------------------------------|
| al oldali listából dupla kattintással vagy a kijelölés és nyílı                 | ra kattintással tud átvinni igazságügyi szakértőt. A jobb oldali | listából ugyancsak dupla kattintással vagy a kijelölés é: |
| ra kattintással tud törölni igazságügyi szakértőt.<br>ÁLASZTHATÓK (MAX.: 1 FŐ): | AZ ÖN ÁLTAL VÁLASZTOTTAK SZÁMA: 0                                | )                                                         |
| Keresés                                                                         | Keresés                                                          |                                                           |
| 260163 Varga Tamás                                                              |                                                                  | Még                                                       |
| 260138 Vászoly Adrián                                                           | >                                                                | kiválaszthat                                              |
| 260145 Vászoly Anita                                                            | <                                                                | 1                                                         |
|                                                                                 |                                                                  | •                                                         |
| 260203 Veres Orsolya                                                            |                                                                  |                                                           |

5.2. A képernyő bal oldalán megtalálható a kiválasztható igazságügyi szakértők listája. A listadoboz felett található Keresés mezőben lehetséges a név, valamint az igazságügyi szakértői igazolványszám szerinti keresés. A kiválasztott igazságügyi szakértőt a kijelölés és nyílra

kattintással vagy dupla kattintással lehetséges áttenni a jobb oldalon található listadobozba, amely az Ön által kiválasztott szakértőt jeleníti meg.

|                                                                                                    | SZER MISZK - 2021. évi második megismétel                                                                    | t választás Horváth Renáta 🤻                         |
|----------------------------------------------------------------------------------------------------|----------------------------------------------------------------------------------------------------|------------------------------------------------------|
| Szavazat leadása a M                                                                                                    | agyar Igazságügyi Szakértői Kamara <b>elnök</b>                                                              | khelyettesére                                        |
| A bal oldali listából dupla kattintással vagy a kijelölés és nyílra<br>nyílra kattintással tud törölni igazságügyi szakértőt.<br>VÁLASZTHATÓK (MAX.: 1 FŐ): | a kattintással tud átvinni igazságügyi szakértőt. A jobb oldali listábo<br>AZ ÖN ÁLTAL VÁLASZTOTTAK SZÁMA: 1 | vól ugyancsak dupla kattintással vagy a kijelölés és |
| Keresés                                                                                                    | Keresés                                                                                                    |                                                      |
| 236521 Ujvári Péter<br>260163 Varna Tamás                                                                                                    | > 260177 Võrös Kornél                                                                                        | Még<br>kiválasztható                                 |
|                                                                                                    |                                                                                                    | •                                                    |
| 260138 Vászoly Adrián                                                                                                    |                                                                                                    | U                                                    |
| 260138 Vászoly Adrián<br>260145 Vászoly Anita                                                                                                    |                                                                                                    | Válasz                                               |

5.3. Az Ön által már kiválasztott igazságügyi szakértőt tartalmazó listadobozból szintén a kijelölés és nyílra kattintással vagy dupla kattintással lehetséges eltávolítani szakértőt.

FIGYELEM! Szavazatát az elnökhelyettes-jelöltre vonatkozóan csak egyszer adhatja le. A már leadott szavazat utólag nem módosítható!

A rendszer egyértelműen jelzi, hogy az adott kérdésnél maximálisan hány igazságügyi szakértőre adhat le szavazatot. A kiválasztás során a képernyő jobb oldalán ugyancsak jelzi a rendszer, hogy még hány igazságügyi szakértő jelölése lehetséges az adott kérdésnél. Amennyiben a kiválasztást befejezte, a "Kiválasztás befejezése, beküldése" nyomógombbal adhatja le szavazatát. Kérjük ne felejtse el a megjelenő felugró ablakban megerősíteni a döntését.